1) フッターの「設定」から設定画面に遷移

「家族と共有」を選択し、「家族を代理で管理する」を選択後「同意済み」を選択

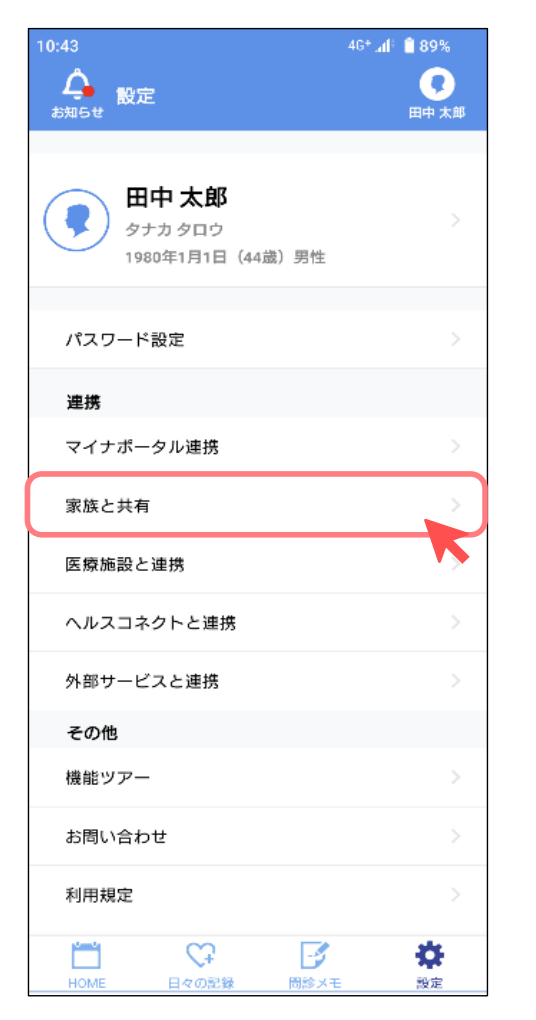

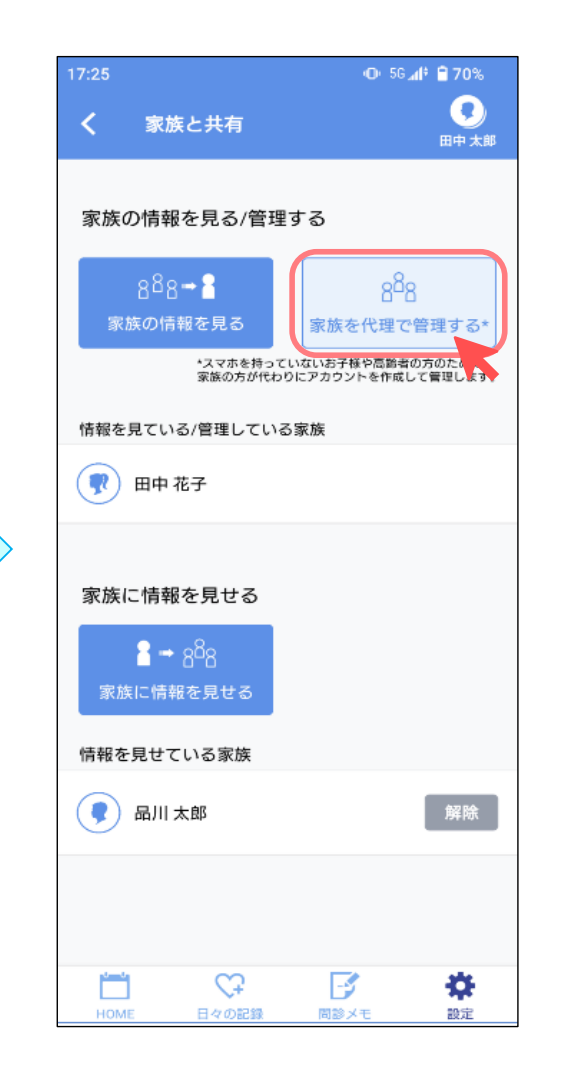

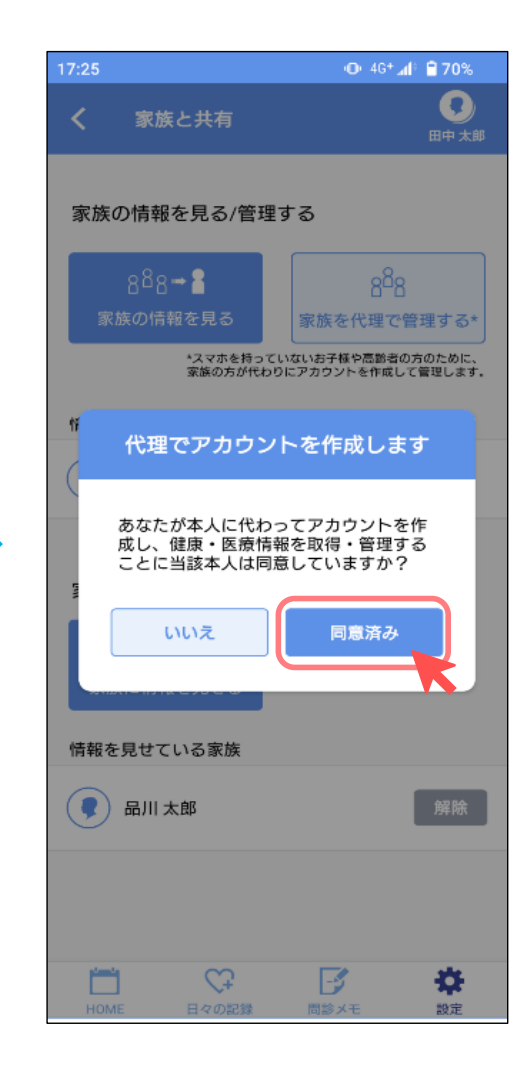

## アカウントを代理作成したいとき

2) 項目に入力してプロフィールを作成する

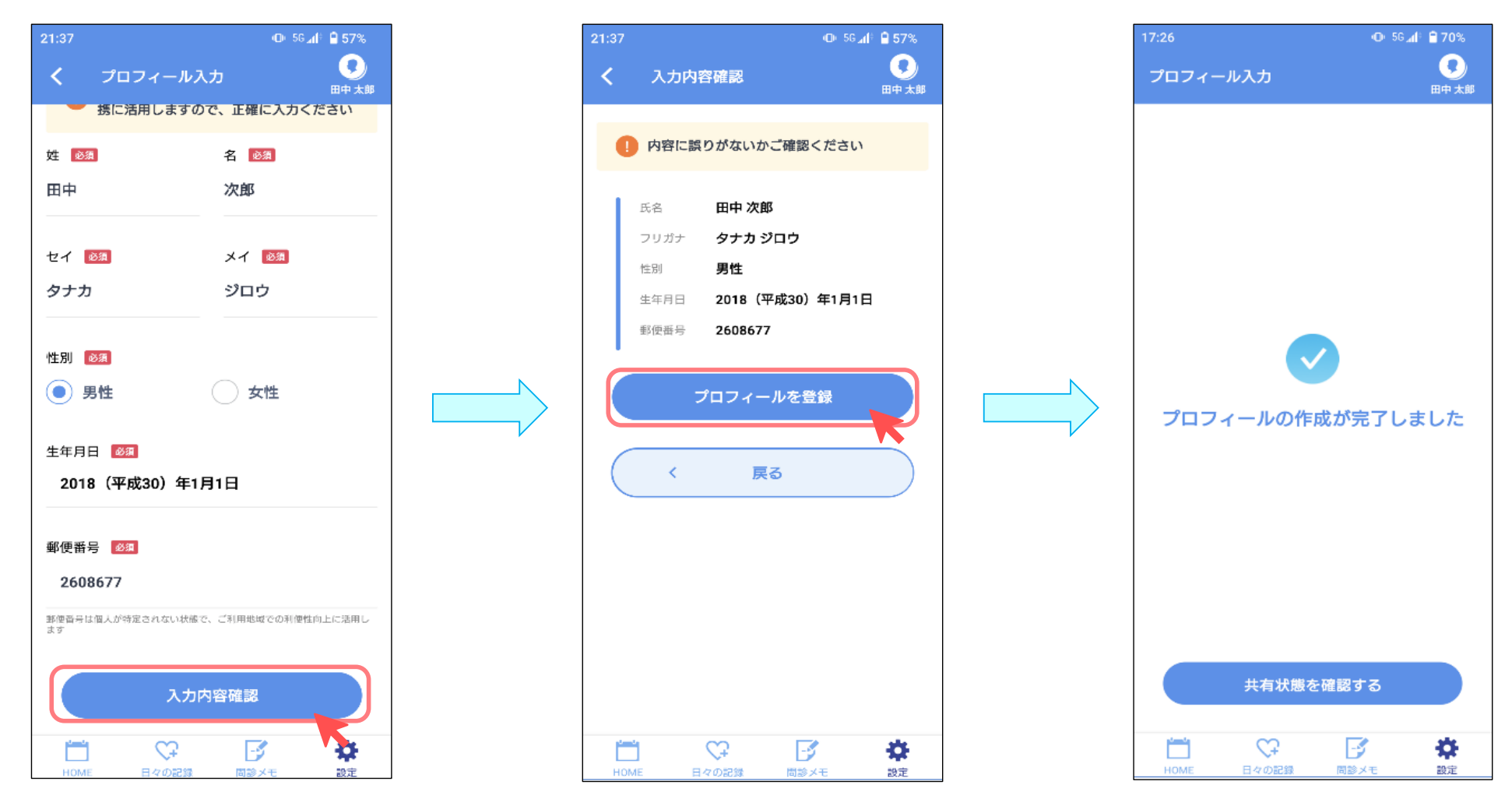

## アカウントを代理作成したいとき

## <代理家族アカウント管理について>

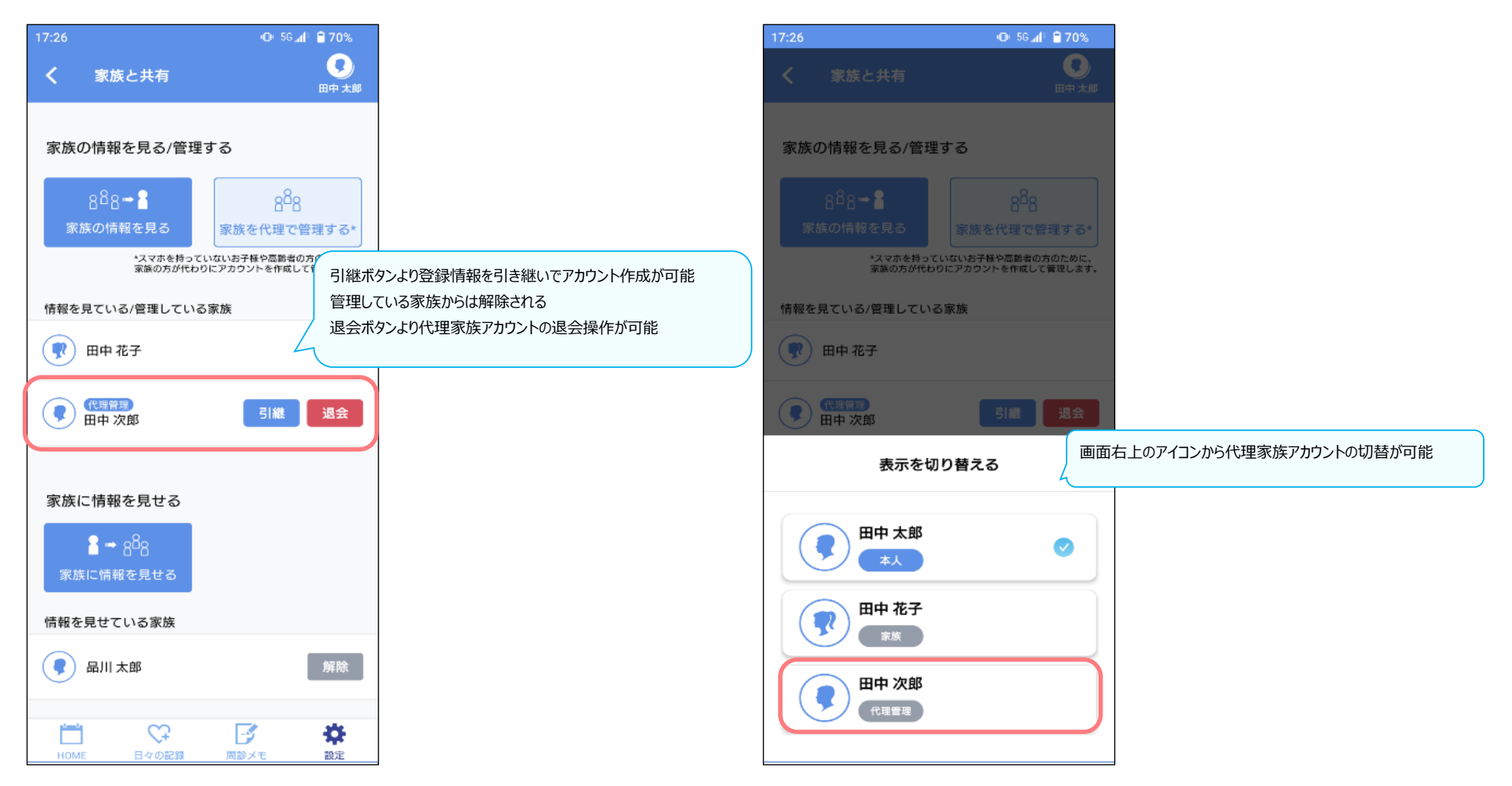